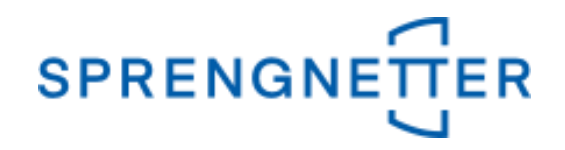

## AKuK-Anleitung Ableitung von Bodenrichtwerten

(Stand: 04.11.2020)

Diese Anleitung unterstützt Sie bei der Ableitung von Bodenrichtwerten mit AKuK. Sie wurde erstellt und freundlicherweise zur Verfügung gestellt von Herrn Eckhard Vandersee (Vorsitzender Gemeinsamer Gutachterausschuss Bühl).

Bei Fragen und Anregungen zu dieser Anleitung und/oder anderen Fragen rund um AKuK steht Ihnen unser Support-Team über <u>hilfe@support.sprengnetter.de</u> oder telefonisch unter 02641/91304567 zur Verfügung.

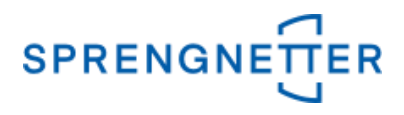

Zur programmunterstützten Ableitung von Bodenrichtwerten rufen Sie zunächst den Auswertedialog "Bodenrichtwerte" auf und klicken anschließend auf die Schaltfläche "Neue Ableitung beginnen":

1. Menüpunkt "Aufgabe" => "Auswerten" => "Bodenrichtwerte" auswählen

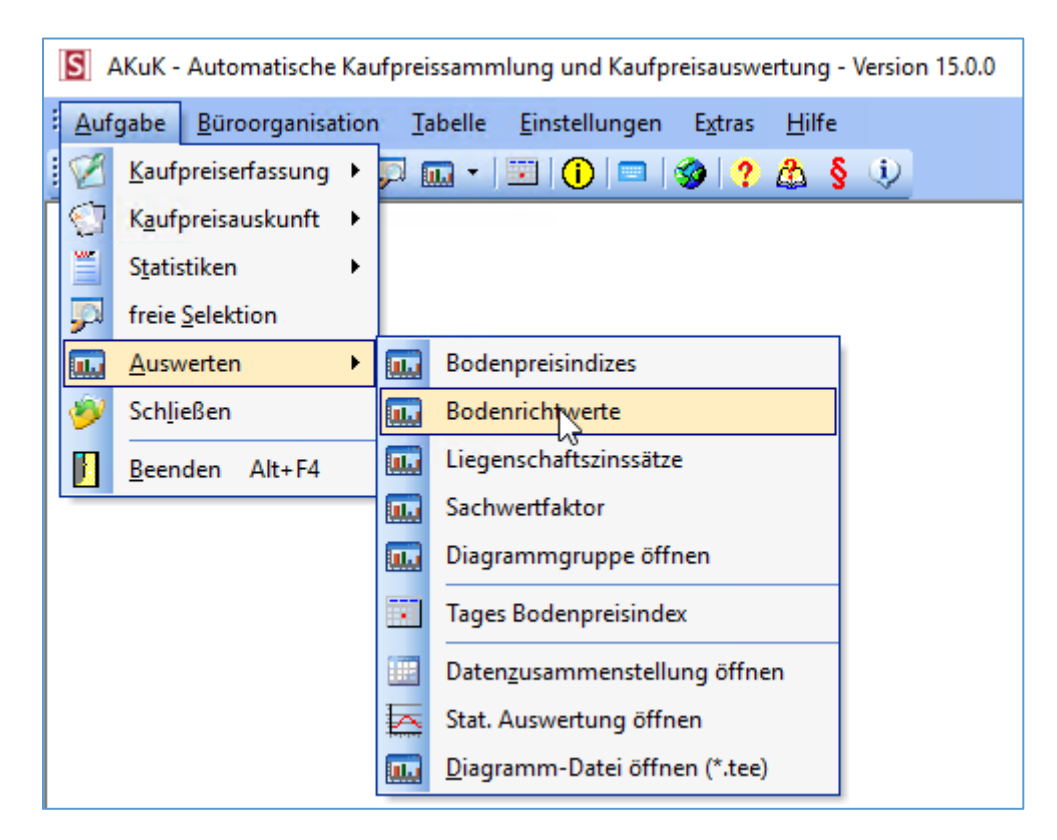

### 2. Schaltfläche "Neue Ableitung beginnen" betätigen

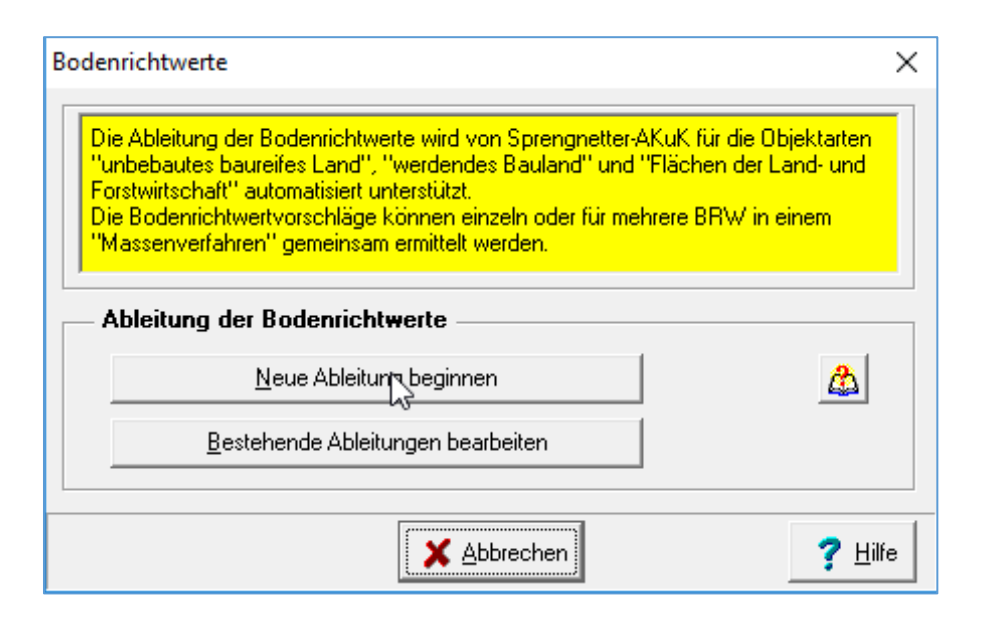

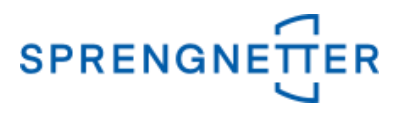

Im nächsten Schritt bestimmen Sie, in welchem Ordner die Ableitung gespeichert werden soll und vergeben einen Namen für die konkrete Auswertung/Ableitung. Mit Klick auf "OK" geht es weiter.

3. Ordner auswählen, Namen vergeben und mit "OK" bestätigen.

| S Bodenrichtwert Ableitung speichern |          |            | -                  |         | ×             |
|--------------------------------------|----------|------------|--------------------|---------|---------------|
| Vorhandene Ableitungen               | Besc     | hreibung   |                    |         |               |
| p 🣁 BRW Ableitung                    | ^        |            |                    |         | ^             |
| 2013_2014_Sauerborn                  |          |            |                    |         |               |
| Test Sa                              |          |            |                    |         |               |
| 🗊                                    |          |            |                    |         |               |
| brwtest                              |          |            |                    |         |               |
| 2011_2012                            |          |            |                    |         |               |
| 2013_2014                            |          |            |                    |         |               |
| 2015_2016                            | <        |            |                    |         | >             |
| 31.12.2016                           |          |            |                    |         | 1             |
| 31.12.2018                           |          | +          | Urdner <u>a</u> r  | ilegen  |               |
| Lichtenau 2015_2016                  |          | <u>×</u>   | Ordner l <u>ö</u>  | schen   |               |
| Test 1                               |          | 🕼 Or       | dner u <u>m</u> be | enennen | 1             |
| hügelsheim2013_2014                  |          |            |                    |         |               |
| neu2013_2014                         | <b>.</b> | <b>X</b> A | bleitung J         | öschen  |               |
| Name                                 |          | 2.5 P      | ofil umbe          | nennen  | 1             |
| BoRi 2017_2018                       |          |            |                    |         |               |
| Profile importieren                  | ✓ 0      | X          | <u>A</u> bbreche   | en 孝    | <u>H</u> ilfe |

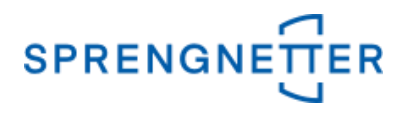

In dem nun geöffneten Dialogfeld können Gruppierungen für die BRW-Ableitung angelegt werden. Über die Schaltfläche "Gruppe anlegen" können Sie eine Bezeichnung für die Gruppe vergeben, einen BRW-Stichtag vorgeben sowie Datenauswahl ("gezielte Datenauswahl" oder "freie Selektion") vornehmen. In dieser Anleitung wählen wir hier die Option "freie Selektion" aus.

## 4. Gruppe anlegen, Bezeichnung der BRW-Ableitung und Stichtag eintragen, danach "freie Selektion" auswählen und mit "OK" bestätigen

| S Ableitung Bodenrichtwerte                                                                           |                                 |                           | - 🗆                              | ×               |
|----------------------------------------------------------------------------------------------------|---------------------------------|---------------------------|----------------------------------|-----------------|
| Gruppierung                                                                                           | Schritt 1 Schritt 2 Schr        | itt 3 Schritt 4 Schritt 5 |                                  |                 |
| Bezeichnung                                                                                           | BRW-Nr. (#0)                    | Vertrag (#0)              | ber. Kaufpreis [€/m²]            |                 |
| Gruppe beatheiten                                                                                     |                                 |                           |                                  |                 |
|                                                                                                    |                                 |                           |                                  |                 |
| Gruppe Löschen                                                                                        |                                 |                           |                                  |                 |
|                                                                                                    |                                 |                           |                                  |                 |
| Ablaufschritte für die markierte (Gruppe anlegen                                                      |                                 | ×                         |                                  |                 |
| Auswahl der Beze                                                                                      | eichnung und des neuen l        | BRW-Sichtags:             |                                  |                 |
| 1 August Casting and Kast                                                                             | -<br>√-Ableitung:               |                           |                                  |                 |
| herangezogen werder 2017_2018                                                                         |                                 |                           |                                  |                 |
| Neuer BRW-Stichtag,                                                                                   | , für den die Auswertung erfolg | it:                       |                                  |                 |
| 31.12.2018                                                                                            | •                               |                           |                                  |                 |
| 2. Festlegung/Überprüfung der BRW-D Auswahl der Daten üb                                              | per:                            |                           |                                  |                 |
| dem Durchschnitt der Eigenschaf C gezielte Datenaus                                                   | wahl 💽 freie Selektio           | on                        |                                  |                 |
|                                                                                                    |                                 |                           |                                  |                 |
|                                                                                                    | 🗸 OK 🛛 🗶 Abbre                  | echen 🛛 🤈 Hilfe           |                                  |                 |
| <u>3</u> . Anpassung der Kaufpreise und der<br>allgemeinen Wertverhältnisse zum Brow-strontag ung gie | · - · · · ·                     | ·                         |                                  |                 |
| Eigenschaften des BRW                                                                                 |                                 |                           |                                  |                 |
|                                                                                                    |                                 |                           |                                  |                 |
| A. Durchschnitt der angenassten Kaufpreise und der                                                    |                                 |                           |                                  |                 |
| angepassten Vorgänger-BRW und Vergleich der Ergebnisse                                                |                                 |                           |                                  |                 |
|                                                                                                    |                                 | 💢 <u>B</u> RW-Nr. löschen |                                  |                 |
| · ·                                                                                                   |                                 |                           |                                  |                 |
|                                                                                                    | ✓ Schließen                     |                           | <u>g</u> <u>G</u> ruppe ausgeben | <u>7 H</u> ilfe |

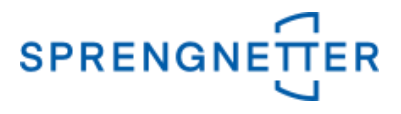

In dem Hauptdialogfeld erscheint nun die angelegte Gruppe und wenn diese markiert ist, können nun die angegebenen Ablaufschritte für diese (markierte) Gruppe durchgeführt werden.

## 5. Ablaufschritt 1: Auswahl und Sortierung der Kaufpreise und BRW, die herangezogen werden sollen

| S Ableitung Bodenrichtwe                | erte                                          |                           |                        | _        |   | > |
|-----------------------------------------|-----------------------------------------------|---------------------------|------------------------|----------|---|---|
| Gruppierung                             |                                               |                           |                        |          |   |   |
| Bezeichnung                             | 🕂 Gruppe a <u>n</u> legen                     |                           |                        |          |   |   |
| 2017_2018                               |                                               |                           |                        |          |   |   |
|                                         |                                               |                           |                        |          |   |   |
|                                         | 🗶 Gruppe Löschen                              |                           |                        |          |   |   |
|                                         | ··· ··                                        |                           |                        |          |   |   |
| 1                                       |                                               |                           |                        |          |   |   |
| Ablaufschritte für die ma               | rkierte Gruppe                                |                           |                        |          |   |   |
| (                                       | â1                                            |                           |                        |          |   |   |
|                                         | <u> </u>                                      |                           |                        |          |   |   |
| 1. Auswahl und Sortierung               | ) der Kaufpreise und BRW, die                 |                           |                        |          |   |   |
| nerangezog                              | Augustal und Sertierung der Kauff             | airs und PPW, die herst   | aatagan wardan collar  |          |   |   |
|                                         | Auswahl und Softlerung der Kal                | preise und DRW, die nerar | igezogen werden soller | <u>L</u> |   |   |
|                                         |                                               |                           |                        |          |   |   |
| 2. Festlegung/Überprüfung de            | er BRW-Definitionen (Vergleich mit            |                           |                        |          |   |   |
| dem Durchschnitt der El                 | genscharten der Naurpreisej                   |                           |                        |          |   |   |
|                                         |                                               |                           |                        |          |   |   |
|                                         |                                               |                           |                        |          |   |   |
| 3. Anpassung der Kaufpreise             | e und der Vorgänger-BRW an die                |                           |                        |          |   |   |
| allgemeinen Wertverhältnis<br>Eigenscha | sse zum BRW-Stichtag und die<br>Itten des BBW |                           |                        |          |   |   |
|                                         |                                               |                           |                        |          |   |   |
|                                         |                                               |                           |                        |          |   |   |
| 4. Durchschnitt der ange                | epassten Kaufpreise und der                   |                           |                        |          |   |   |
| angepassten Vorgänger-BR                | W und Vergleich der Ergebnisse                |                           |                        |          |   |   |
|                                         |                                               |                           |                        |          |   |   |
|                                         |                                               |                           |                        |          |   |   |
|                                         | •                                             | ······                    |                        |          | 1 | _ |

### 5.1 Freie Selektion (nach Eingabe mit "OK" bestätigen)

- => PLZ eingeben, für die abgeleitet werden soll (wird keine eingegeben, werden alle in der Datenbank befindlichen Postleitzahlen verwendet)
- => Zur Auswertung/Bewertung geeignet: "Ja" auswählen
- => Teilmarkt "unbebaute Grundstücke" auswählen
- => Objektart "unbebautes baureifes Land" auswählen

## *AKuK-Anleitung Ableitung von Bodenrichtwerten*

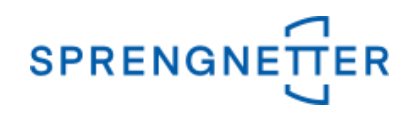

| freie Selektion Objektart: unbebautes baureifes Land                                                                                                    |                                                                                   |                                           | ×                        |
|----------------------------------------------------------------------------------------------------|-----------------------------------------------------------------------------------|-------------------------------------------|--------------------------|
| Vertrags- und Grundstücksdaten Boden Boden II freie Eingabe                                                                                                    | efelder   Ergebnisübersicht   Bearbeitung                                         | 1                                         |                          |
| Vertragsdaten Notar / Amtsgericht: Urkundennr. / Az.: Eingangsdatum: Eingangsdatum: Eingangsdatu | Vertragstyp:<br>Verkäufer Typ:<br>Käufer Typ:<br>Kaufpreis (€):<br>(gem. Vertrag) | PLZ:                                      |                          |
| Grundstücksdaten<br>Postleitzahl: 77815 Ort / Gemeinde:                                                                                                    | Straße:                                                                           | ▼ Haus                                    | Nr.:                     |
| Grundbuchangaben Grundbuchbezirk: Band: Blatt Ifd. Nr. Rechte und Belastungen (Abt. II):                                                                                                    | Gesamtteilfläche                                                                  | Flur:<br>Fläche:<br>m² Gesamt(teil)fläche | Angaben<br>:<br>m²       |
| Zur Auswertung / Bewertung geeignet: ja                                                                                                    | Besonderheiten<br>→ Besonderheiten wurden erfas<br>→ Gemeinbedarfsflächen         | Arrondierungsflächen                      | <b>.</b>                 |
| C Zurücksetzen                                                                                                    | 🐮 Anzeigeprofil öffnen                                                            | ✓ <u>D</u> K ★ Abbrechen                  | ? <u>H</u> ilfe          |
|                                                                                                    | ✓ <u>S</u> chließen                                                               | i <u>s</u> , <u>G</u> ruppe ausgeber      | 1 <b>?</b> <u>H</u> ilfe |

Nach Bestätigung mit "OK" öffnet sich das Dialogfeld "Datenauswahl" (siehe 5.2)

### 5.2. Sortierung festlegen (Voreinstellungen werden hier übernommen)

| Sortierungsmerkmal:                                                                                  |
|----------------------------------------------------------------------------------------------------|
| BRW-Nr.                                                                                              |
| Kaufpreis-Mindestanzahl für einzelne BRW-Zone:                                                       |
| maximale Rückschau für Kaufpreise:                                                                   |
| maximale Rückschau für Bodenrichtwerte:                                                              |
| Rückschau erfolgt über:<br>O RegNr.                                                                  |
| Verwendung von:<br>© bereinigten und an die BRW-Eigenschaften<br>angepassten Kaufpreisen             |
| <ul> <li>bereinigten, jedoch noch nicht die<br/>BRW-Eigenschaften angepassten Kaufpreisen</li> </ul> |

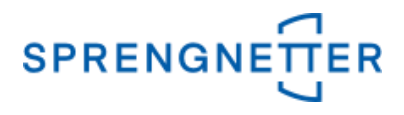

In dem Hauptdialogfeld erscheint nun ein Reiter mit "Schritt 1", auf dem die im ersten Schritt ausgewählten Daten aufgeführt sind. Im 2. Schritt erfolgt die Festlegung und Überprüfung der BRW-Definitionen.

# 6. Schritt 2 "Festlegung/Überprüfung der BRW-Definitionen (Vergleich mit dem Durchschnitt der Kaufpreise) durchführen

| Gruppierung                                            |                                                                 | Cobritt 1              |                         |                              |       |
|--------------------------------------------------------|-----------------------------------------------------------------|------------------------|-------------------------|------------------------------|-------|
| Bezeichnung                                            | ➡ Gruppe anlegen                                                |                        |                         |                              |       |
| 2017 2018                                              |                                                                 | BRW-Nr. (#47)          | Vertrag (#114)          | ber. Kaufpreis [€/m²]        |       |
|                                                        | 🛃 Gruppe <u>b</u> earbeiten                                     |                        | Anzahl: 1               | BRW: 350,00 (31.12.2016)     |       |
|                                                        | 🗶 Gruppe Löschen                                                | 庄 🧰 B055               | Anzahl: 2               | BRW: 245,00 (31.12.2016)     |       |
|                                                        |                                                                 | 🕂 💼 B110               | Anzahl: 1               | BRW: 55,00 (31.12.2016)      |       |
|                                                        |                                                                 | 庄 🗀 B120               | Anzahl: 5               | BRW: 65,00 (31.12.2016)      |       |
| Ablaufschritte für die mai                             | kierte Gruppe                                                   | 庄 📄 B1200              | Anzahl: 6               | BRW: 180,00 (31.12.2016)     |       |
| Ś                                                      | <b>1</b>                                                        | 🕀 🚞 B130               | Anzahl: 4               | BRW: 65,00 (31.12.2016)      |       |
| 1. Auswahl und Sortierung                              | ≍<br>der Kaufpreise und BRW, die                                | 🕂 🖳 🗎 B140             | Anzahl: 1               | BRW: 70,00 (31.12.2016)      |       |
| herangezogen werden sollen                             |                                                                 | .⊕ 🧰 B145              | Anzahl: 1               | BRW: 135,00 (31.12.2016)     |       |
|                                                        |                                                                 | 庄 - 🧰 B150             | Anzahl: 1               | BRW: 245,00 (31.12.2016)     |       |
| -                                                      | 🔊 🔊                                                             | B160                   | Anzahl: 1               | BRW: 250,00 (31.12.2016)     |       |
| E Festlegung/Überprüfung de<br>dem Durchschnitt der Fi | r BRWWefinitionen Werdeich mit<br>Jensch Festlegung/Überprüfung | der RW-Definitionen (V | /eraleich mit dem Durch | schnitt der Eigenschaften de | er Ka |
|                                                        |                                                                 | 🕂 🛄 B170               | Anzahl: 1               | BRW: 300,00 (31.12.2016)     |       |
| <                                                      |                                                                 | 🕂 🚞 B175               | Anzahl: 2               | BRW: 390,00 (31.12.2016)     |       |
| 3 Annassung der Kaufpreise                             | und der Vorgänger-BBW an die                                    | 庄 🧰 B180               | Anzahl: 2               | BRW: 300,00 (31.12.2016)     |       |
| allgemeinen Wertverhältnis                             | se zum BRW-Stichtag und die                                     | 庄 🗀 B1800              | Anzahl: 1               | BRW: 200,00 (31.12.2016)     |       |
| Eigenscharten des Briw                                 |                                                                 | 庄 🗀 B185               | Anzahl: 2               | BRW: 255,00 (31.12.2016)     |       |
| 5                                                      | 2                                                               | 庄 - 🧰 B190             | Anzahl: 2               | BRW: 360,00 (31.12.2016)     |       |
| 4. Durchschnitt der angepassten Kaufpreise und der     |                                                                 | l                      | · ···-                  |                              |       |
| angopassion vorgangerbrit                              | and region and Ergodillese                                      |                        | BRW-Nr. lösch           | en                           |       |
|                                                        | <b>*</b>                                                        |                        |                         |                              |       |

Es öffnet sich ein Dialogfeld, in dem die BRW-Definitionen festgelegt bzw. überprüft werden können. Es können konkrete Merkmale ausgewählt werden, für die Durchschnittswerte ermittelt werden sollen. Ausreißerschranken und Grenzbereiche können frei definiert werden. Die Auswahl und Eingaben anschließend mit "OK" bestätigen.

| Schritt 2: Festlegung/Überprüfung der<br>Festlegung/Überprüfung der BRW-Dr<br>(Vergleich mit dem Durchschnitt der E | er BRW-Definitione<br>efinitionen<br>Ligenschaften der Ka | aufpreise)   |              |     |           | ×               |
|----------------------------------------------------------------------------------------------------|-----------------------------------------------------------|--------------|--------------|-----|-----------|-----------------|
| Durchschnitt für Merkmal ermitteln:                                                                                 | Ausreißerschranke                                         | Grenzbereich | Rundung      | auf |           |                 |
| Grundstücksfläche                                                                                                   | ± 100,00 %                                                | ± 0,00 m²    | 100,00       | m²  |           |                 |
| 🗖 Tiefe                                                                                                    | ± 100,00 %                                                | ± 0,00 m     | 1,00         | m   |           |                 |
| 🔲 Breite                                                                                                    | ± 100,00 %                                                | ± 0,00 m     | 1,00         | m   |           |                 |
| GFZ                                                                                                    | ± 100,00 %                                                | ± 0,00       | 0,00         |     |           |                 |
| GRZ                                                                                                    | ± 100,00 %                                                | ± 0,00       | 0,00         |     |           |                 |
| E BMZ                                                                                                    | ± 100,00 %                                                | ± 0,00       | 0,00         |     |           |                 |
| 🦳 Art d. baul. Nutzung                                                                                              | ,                                                         | >= 1         | ,            |     |           |                 |
| 🔲 (Bauweise) Typ                                                                                                    |                                                           | >= 1         |              |     |           |                 |
| 🗖 Bauweise                                                                                                    |                                                           | >= 1         |              |     |           |                 |
| Vollgeschosse                                                                                                    | ± 100,00 %                                                | ± 0,00       | 0,00         |     |           |                 |
| 🔲 (Erschließung) Beitrag                                                                                            |                                                           | >= 1         |              |     |           |                 |
|                                                                                                    |                                                           |              |              |     |           |                 |
| alle auswählen alle abwählen                                                                                        | ·                                                         |              | ✓ <u>о</u> к | ) × | Abbrechen | ? <u>H</u> ilfe |

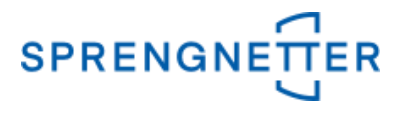

In dem Hauptdialogfeld erscheint nun ein weiterer Reiter "Schritt 2" mit – zu diesem Zeitpunkt – noch leeren Zellen bzgl. Merkmals-Name, Anzahl etc. Im 3. Schritt erfolgt die Anpassung der Kaufpreise an die allgemeinen Wertverhältnisse zum voreingestellten BRW-Stichtag sowie die Anpassung an die vordefinierten Eigenschaften des BRW-Grundstücks.

7. Schritt 3 "Anpassung der Kaufpreise und der Vorgänger-BRW an die allgemeinen Wertverhältnisse zum BRW-Stichtag und die Eigenschaften des BRW

| S Ableitung Bodenrichtwerte                                                       |                                                          |             |                   |                   |          |           |                   | _       |         | ×             |
|-----------------------------------------------------------------------------------|----------------------------------------------------------|-------------|-------------------|-------------------|----------|-----------|-------------------|---------|---------|---------------|
| Gruppierung                                                                       |                                                          | Schritt 1   | Schritt 2         |                   |          |           |                   |         |         |               |
| Bezeichnung                                                                       | ➡ Gruppe a <u>n</u> legen                                | BRW-Nr.     | (#47)             | Merkmals-Name     |          | Anzahl    | ø                 | 5       | Sigma   | BRW-V         |
| 2017_2018                                                                         | 🛃 Gruppe <u>b</u> earbeiten                              | + 🧰 E       | 3010              |                   |          |           |                   |         |         | ^             |
|                                                                                   | 🗶 Gruppe Löschen                                         | 🕂 🕂 💼 E     | 3055              |                   |          |           |                   |         |         |               |
|                                                                                   |                                                          | 🛨 ··· 🚞 E   | 3110              |                   |          |           |                   |         |         |               |
|                                                                                   |                                                          | 🗄 🕂 🚞 E     | 3120              |                   |          |           |                   |         |         |               |
| Ablaufschritte für die markier                                                    | te Gruppe                                                | 🗄 🕂 🖮 🚞 E   | 31200             |                   |          |           |                   |         |         |               |
| a                                                                                 |                                                          | 🕂 🕂 🔁 E     | 3130              |                   |          |           |                   |         |         |               |
| 1. Auswahl und Sortierung der I                                                   | )<br>Kaufpreise und BRW, die                             | 🕂 🕂 💼 E     | 3140              |                   |          |           |                   |         |         |               |
| herangezogen w                                                                    | erden sollen                                             | 🕂 🕂 🗎 🗄     | 3145              |                   |          |           |                   |         |         |               |
| G                                                                                 |                                                          | 🕂 🕂 💼 E     | 3150              |                   |          |           |                   |         |         |               |
|                                                                                   |                                                          | 🕂 🕂 🔁 E     | 3160              |                   |          |           |                   |         |         |               |
| <ol> <li>Festlegung/Überprüfung der BR<br/>dem Durchschnitt der Eigens</li> </ol> | W-Definitionen (Vergleich mit<br>chaften der Kaufpreise) | 🕂 🕂 💼 E     | 3165              |                   |          |           |                   |         |         |               |
|                                                                                   |                                                          | 🕂 🕂 🔁 E     | 3170              |                   |          |           |                   |         |         |               |
|                                                                                   |                                                          | . 🕂 🗀 🗄     | 3175              |                   |          |           |                   |         |         |               |
| <u>3</u> . Anpassung der Kaufpreise und                                           | v<br>der Vorgänger-BRW an die                            |             | 3180              |                   |          |           |                   |         |         |               |
| allgemeinen Wertverhältnisse z<br>Eigenschaften                                   | 🕸 BBW-Stichtag und die<br>Anpassung der Kaufpreise       | nd der Vord | gänger-BF         | RW an die allgeme | einen We | rtverhält | tnisse zui        | m BRW-  | Stichta | ig und d      |
|                                                                                   |                                                          | 🕂 🕂 🛄 E     | 3185              |                   |          |           |                   |         |         | -             |
| <b>2</b>                                                                          |                                                          | 🕂 🕂 💼 E     | 3190              |                   |          |           |                   |         |         |               |
| <u>4</u> . Durchschnitt der angepass<br>angepassten Vorgänger-BRW ur              | ten Kaufpreise und der<br>Id Vergleich der Ergebnisse    | 🕂 🕂 💼 E     | 3200              |                   |          |           |                   |         |         |               |
|                                                                                   |                                                          | ⊨ — — E     | 32100             |                   |          |           |                   |         |         | >             |
| •                                                                                 |                                                          |             |                   | 1                 |          |           |                   |         | 1       | 1             |
|                                                                                   |                                                          |             | <u>i</u> chließen |                   |          |           | <u>G</u> ruppe au | usgeben |         | <u>H</u> ilfe |

Es öffnet sich ein Dialogfeld, über das die wertrelevanten Merkmale festgelegt werden können. An diese werden die einzelnen Kaufpreise und Vorgängerbodenrichtwerte automatisch angepasst.

Durch Klick auf eines der Grafiksymbole (hier beispielhaft für die "allg. Wertverhältnisse") kann eingestellt werden, wie die Anpassung vorgenommen werden soll.

## *AKuK-Anleitung Ableitung von Bodenrichtwerten*

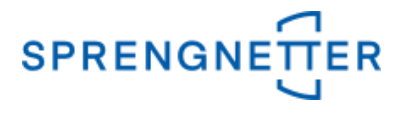

| Schritt 3: Anpassung der Kaufpreise und der Vorgängerbodenrichtwerte                                                                                                    | $\times$ |
|----------------------------------------------------------------------------------------------------|----------|
| Festlegung, bezüglich welcher wertrelevanten Merkmale die einzelnen Kaufpreise und die Vorgängerbodenrichtwerte<br>automatisch angepasst werden sollen.<br>Zu einigen Merkmalen stehen alternative Unrechnungsfunktionen zur Verfügung (z.B. örtliche und bundesdurch-<br>schnittliche Bodenpreisindexreihen). Deshalb sind im jeweils rechts danebenstehenden Berechnungsassistenten<br>zu diesen Merkmalen die zu verwendenden Unrechnungskoeffizienten bzw. Indexreihen auszuwählen.<br>Für die übrigen Merkmale ohne danebenstehenden Berechnungsassistenten werden bei der Anpassung<br>der Kaufpreise die unmittelbar zum Vertrag bereits erfassten Faktoren verwendet. |          |
| 🔽 allg. Wertverhältnisse 🔣 Art d. baul. Nutzung                                                                                                    |          |
| 🗖 Lage in der BRW-Zone 🗖 Bauweise                                                                                                    |          |
| T Himmelsrichtung T Vollgeschosse                                                                                                    |          |
| 🗇 im Erschließungssystem 👘 (Erschließung) Beitrag Kaufpreis                                                                                                    |          |
| 🗖 Sonstige 👘 (Erschlieβung) Beitrag BRW                                                                                                    |          |
| Grundstücksfläche                                                                                                    |          |
| Tiefe 🔯                                                                                                    |          |
| E Breite                                                                                                    |          |
| Zuschnitt                                                                                                    |          |
| GFZ 📐                                                                                                    |          |
| GRZ 📐                                                                                                    |          |
| T BMZ                                                                                                    |          |
|                                                                                                    |          |
| alle auswählen alle abwählen 🧭 🖸 K 🕺 🕺 Abbrechen 🦿 Hilfe                                                                                                    | e        |

Die Stichtagsanpassung kann individuell eingestellt werden und soll hier beispielhaft 2% pro Jahr betragen. Die Eingabe muss mit "OK" bestätigt werden.

| Stichtagsanpa     | ssung          |       | ×                              |
|-------------------|----------------|-------|--------------------------------|
| C <u>ö</u> rtlich |                |       | ○ <u>B</u> aureifes Land (BRD) |
| 2                 | nflussung (rel | ativ) |                                |
|                   |                |       | <b>?</b> <u>H</u> ilfe         |

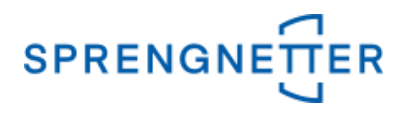

Sobald alle wertrelevanten Merkmale ausgewählt und die Voreinstellungen für die Anpassungen erfolgt sind, kann mit Klick auf die Schaltfläche "OK" die BRW-Ableitung gestartet werden.

| Schritt 3: Anpassung der Kaufpreise und der Vorgängerbodenrichtwerte                                                                                                    |
|----------------------------------------------------------------------------------------------------|
| Festlegung, bezüglich welcher wertrelevanten Merkmale die einzelnen Kaufpreise und die Vorgängerbodenrichtwerte<br>automatisch angepasst werden sollen.<br>Zu einigen Merkmalen stehen alternative Unrechnungsfunktionen zur Verfügung (z.B. örtliche und bundesdurch-<br>schnittliche Bodenpreisindexreihen). Deshalb sind im jeweils rechts danebenstehenden Berechnungsassistenten<br>zu diesen Merkmalen die zu verwendenden Unrechnungskoeffizienten bzw. Indexreihen auszuwählen.<br>Für die übrigen Merkmale ohne danebenstehenden Berechnungsassistenten werden bei der Anpassung<br>der Kaufpreise die unmittelbar zum Vertrag bereits erfassten Faktoren verwendet. |
| Image: Inder BRW-Zone Bauweise   Lage in der BRW-Zone Bauweise   Himmelsrichtung Vollgeschosse   im Erschließungssystem (Erschließung) Beitrag Kaufpreis   Sonstige (Erschließung) Beitrag BRW   Grundstücksfläche   Image: Tiefe   Dereite   Image: Suschnitt   GRZ   BMZ                                                                                                    |
| alle auswählen alle abwählen 🧭 Hilfe                                                                                                    |

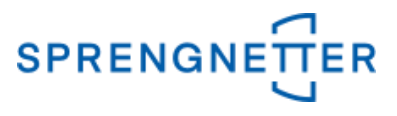

## Nach der Ableitung die Schaltfläche "Schließen" betätigen.

| BRW-Ableitung angepasste Kaufpreise                                                                                                    |   | $\times$ |
|----------------------------------------------------------------------------------------------------|---|----------|
|                                                                                                    |   |          |
| Protokoli<br>Bodenrichtwert zum Stichtag: 31.12.2016 wird angepasst.<br>Bodenrichtwert zum Stichtag: 31.12.2014 wird angepasst.<br>**** BRW-Nr.: B9700 ***<br>Vertrag: 175/2016 wird angepasst.<br>Merkmal Grundstücksfläche [m²] wurde für neuen BRW nicht definiert.<br>Bodenrichtwert zum Stichtag: 31.12.2016 wird angepasst.<br>Merkmal Grundstücksfläche [m²] wurde für neuen BRW nicht definiert.<br>Bodenrichtwert zum Stichtag: 31.12.2014 wird angepasst.<br>Merkmal Grundstücksfläche [m²] wurde für neuen BRW nicht definiert.<br>Bodenrichtwert zum Stichtag: 31.12.2014 wird angepasst.<br>Merkmal Grundstücksfläche [m²] wurde für neuen BRW nicht definiert.<br>**** BRW-Nr.: B980 ***<br>Vertrag: 24/2015 wird angepasst.<br>Bodenrichtwert zum Stichtag: 31.12.2016 wird angepasst.<br>Bodenrichtwert zum Stichtag: 31.12.2014 wird angepasst. | ~ | <b>a</b> |
| Schließen                                                                                                    |   |          |

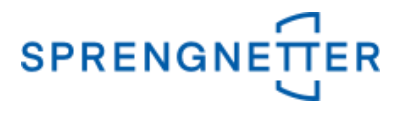

In dem Hauptdialogfeld erscheint nun ein weiterer Reiter "Schritt 3" mit – zu diesem Zeitpunkt – noch leeren Zellen bzgl. Vertrag, bereinigter Kaufpreis etc. Im 4. Schritt erfolgt die Berechnung des BRW durch Festlegung von Ausreißerschranken und Konfiguration der Mittelwertberechnung.

# 8. Schritt 4 "Durchschnitt der angepassten Kaufpreise und der angepassten Vorgänger-BRW und Vergleich der Ergebnisse"

| Coursiance                                                                                                    |                                  | 1                       | 1 wal             |                       |                |                |
|----------------------------------------------------------------------------------------------------|----------------------------------|-------------------------|-------------------|-----------------------|----------------|----------------|
| - Gruppierung                                                                                                    | L Course outcour                 | Schritt 1 Schritt 2 S   | chritt 3          |                       |                |                |
| Bezeichnung                                                                                                    | Gruppe anlegen                   | BRW-Nr. (#47/114)       | Vertrag           | ber. Kaufpreis [€/m²] | ang. Kaufpre   | is [€/m²       |
| 2017_2018                                                                                                    | 🛃 Gruppe <u>b</u> earbeiten      | 🛨 🖻 🚞 B010              |                   |                       |                | ^              |
|                                                                                                    | Y Course Liveban                 | 🕀 🧰 B055                |                   |                       |                |                |
|                                                                                                    |                                  | 🕂 📄 🗎 🗄 🗄               |                   |                       |                |                |
|                                                                                                    |                                  | 🕂 🗎 🗎 🗎 🔁               |                   |                       |                |                |
| Ablaufschritte für die markie                                                                                                    | rte Gruppe                       | 🗄 🛅 B1200               |                   |                       |                |                |
| 6                                                                                                    | 1                                | 🕂 💼 B130                |                   |                       |                |                |
| 1 Auswahl und Sortierung der                                                                                                    | Kauforeise und BBW_die           | 🛨 🖻 🛅 B140              |                   |                       |                |                |
| 1. Auswahl und Solderung der Kaupteise und Briw, die<br>herangezogen werden sollen                                                    |                                  | 🕀 🚞 B145                |                   |                       |                |                |
|                                                                                                    |                                  | 庄 📄 B150                |                   |                       |                |                |
|                                                                                                    |                                  | <                       |                   |                       |                | > <sup>×</sup> |
| <ol> <li>Festlegung/Überprüfung der BRW-Definitionen (Vergleich mit<br/>dem Durchschnitt der Eigenschaften der Kaufpreise)</li> </ol> |                                  | BRW-Nr. (#47/91)        | Stichtag          | alter BRW [€/m²]      | angep. BRW     | [€/m²]         |
|                                                                                                    |                                  |                         |                   |                       |                | ^              |
|                                                                                                    |                                  |                         |                   |                       |                |                |
| 3 Annassung der Klaufpreise und                                                                                                    | )<br>I der Vorgänger-BBW/ an die | в110 💼 в                |                   |                       |                |                |
| allgemeinen Wertverhältnisse z                                                                                                    | um BRW-Stichtag und die          |                         |                   |                       |                |                |
| 4. Durchschnitt der angepassten Kaufpreise und der                                                                                    |                                  |                         |                   |                       |                |                |
|                                                                                                    |                                  |                         |                   |                       |                |                |
|                                                                                                    |                                  | B140                    |                   |                       |                |                |
| angepassten Vorganger-BRW un                                                                                                    | hd Vergleich der Ergebnisse      | B145                    |                   |                       |                | ~              |
| *                                                                                                    | Darchschnitt der angepasste      | n Kaufpreise und der an | gepassten Vorgäng | ger-BRW und Vergleich | der Ergebnisse | 2. >           |
| _                                                                                                    |                                  | C. Cabliation           |                   | Course and            |                | 1.136-         |

Mit Klick auf "Ablaufschritt 4" öffnet sich das Dialogfeld zur Einstellung der Ausreißerschranken und der Gewichtung für die Mittelwertberechnung.

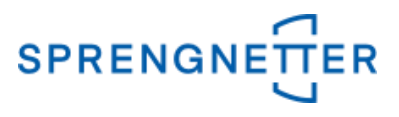

Die ggf. vorgenommenen Einstellungen mit "OK" bestätigen.

| Schritt 4 ×                                                                         |
|-------------------------------------------------------------------------------------|
| Definition der Ausreißerschranken und der Gewichtung für die Mittelwertberechnung   |
| Hinweis: Die Gewichtung kann in dem nachfolgenden Menü individuell geändert werden. |
| Ausschlussgrenzen für die ± 50 🚺 %                                                  |
| Gewichtung der angepasstenKaufpreise: 💽 🤄 gleichgewichtig 🛛 C reziprok zum Alter    |
| Ausschlussgrenzen für die ± 0 💃 %<br>angepassten BRW:                               |
| Gewichtung der angepassten BRW:                                                     |
|                                                                                     |
|                                                                                     |

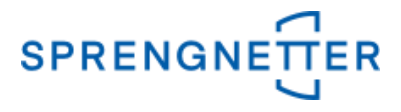

In dem Hauptdialogfeld erscheint nun ein weiterer Reiter "Schritt 4" mit – zu diesem Zeitpunkt – noch überwiegend leeren Zellen. Im 5. Schritt erfolgt die Festlegung des vorläufigen BRW mittels Gewichtung der Kaufpreismittels und Gewichtung des BRW-Mittels.

| Gruppierung                                                                                                    |                           | Schritt 1 Schritt 2 | Schritt 3 Schritt 4 | 1                      |         |        |   |
|----------------------------------------------------------------------------------------------------|---------------------------|---------------------|---------------------|------------------------|---------|--------|---|
| Bezeichnung                                                                                                    | 🕂 Gruppe a <u>n</u> legen | BRW-Nr (#47)        | Vertrag (#114)      | ang Kauforeis (€/m²)   | Gewicht | new 0  | 7 |
| 2017_2018                                                                                                    | Gruppe bearbeiten         |                     | ventag (#114)       | ang. Kaulpreis [enii ] | Gewicht | 318,72 | 2 |
|                                                                                                    |                           |                     |                     |                        |         | 384,15 | 5 |
|                                                                                                    | X Gruppe Loschen          | 🕂 💼 B110            |                     |                        |         | 41,63  | 1 |
|                                                                                                    |                           | B120                |                     |                        |         | 71,20  | 1 |
| blaufschritte für die mar                                                                                                    | kierte Gruppe             | 🛓 🗄 💼 B1200         |                     |                        |         | 182,68 | 8 |
|                                                                                                    | 4                         | 🕂 🕀 💼 B130          |                     |                        |         | 82,75  | 1 |
| 1                                                                                                    |                           | 🕂 🖻 🗎 🗄 🗄           |                     |                        |         | 80,00  | 1 |
| <ol> <li>Anpassung der Kaufpreise und der Vorgänger-BRW an die<br/>allgemeinen Wertverhältnisse zum BRW-Stichtag und die<br/>Eigenschaften des BRW</li> </ol> |                           | 🕂 🖻 🗎 🗄 🔁           |                     |                        |         | 294,60 | 0 |
|                                                                                                    |                           | 🕀 🖻 🗎 B150          |                     |                        |         | 413,00 | 0 |
|                                                                                                    |                           | <                   |                     |                        |         | -      |   |
| <ol> <li>Durchschnitt der angepassten Kaufpreise und der<br/>angepassten Vorgänger-BRW und Vergleich der Ergebnisse</li> </ol>                                |                           | BRW-Nr. (#47)       | BRW (#91)           | angep. BRW [€/m²]      | Gewicht | gew. Ø | ð |
|                                                                                                    |                           |                     |                     |                        |         | 365,90 | 0 |
| 6                                                                                                    | 7                         | 📋 🕀 🧰 B055          |                     |                        |         | 259,90 | 0 |
| E Footlog                                                                                                    |                           | B110                |                     |                        |         | 58,70  | 1 |
| <u>o</u> , resilegung de                                                                                                    | s vonaufigen bri w        | ⊕ B120              |                     |                        |         | 69,90  | 1 |
|                                                                                                    |                           |                     |                     |                        |         | 190,00 | 0 |
| <                                                                                                    | 2                         |                     |                     |                        |         | 55,40  | 1 |
| <u>6</u> . Übernahme der B                                                                                                    | BRW in die BRW-Liste      | E B140              |                     |                        |         | 75,50  | 1 |
|                                                                                                    |                           | < R145              |                     |                        |         | 149.5  | 1 |

#### 9. Schritt 5 "Festlegung des vorläufigen BRW"

#### Nach Gewichtung der Kaufpreismittel und der BRW-Mittel mit "OK" bestätigen.

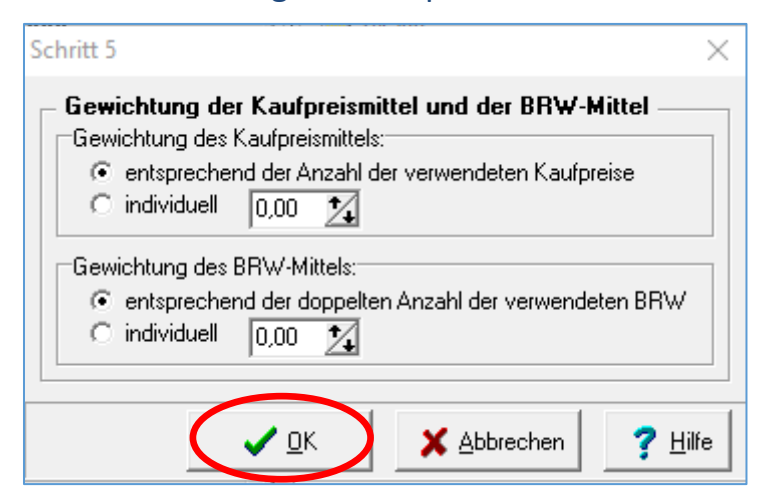

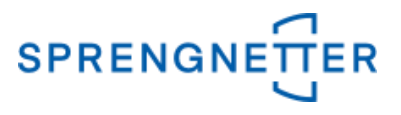

In dem Hauptdialogfeld erscheint nun ein weiterer Reiter "Schritt 5" mit gefüllten Zellen. Diese können bereits betrachtet und ggf. auch schon Rückschlüsse gezogen werden. Im 6. Schritt erfolgt die Übernahme der BRW in die BRW-Liste.

### 10. Schritt 6 "Übernahme der BRW in die BRW-Liste" durchführen, prüfen und festlegen, ob die bestehenden Bodenrichtwertdefinitionen überschrieben werden sollen, dann Datenübernahme starten

| Gruppierung ———                                                                                                    |                                 | Schritt 1 Schritt 2 | Schritt 3 Schritt 4 Schritt 5 |                    |   |
|----------------------------------------------------------------------------------------------------|---------------------------------|---------------------|-------------------------------|--------------------|---|
| Bezeichnung                                                                                                    | 🕂 Gruppe a <u>n</u> legen       | BRW-Nr. (#47)       | vorl. BRW (Vorschlag) [€/m²]  | letzter BRW [€/m²] | , |
| 2017_2018                                                                                                    | 🛃 Gruppe <u>b</u> earbeiten     | 🛅 B010              | 360,00                        | 350,00(31.12.2016) |   |
|                                                                                                    |                                 | - B055              | 300,00                        | 245,00(31.12.2016) |   |
|                                                                                                    | K Gruppe Loschen                | 🚞 B110              | 55,00                         | 55,00(31.12.2016)  |   |
|                                                                                                    |                                 | 🚞 B120              | 70,00                         | 65,00(31.12.2016)  |   |
| blaufschritte für die ma                                                                                                    | arkierte Gruppe                 | 🚞 B1200             | 185,00                        | 180,00(31.12.2016) |   |
|                                                                                                    | <u> </u>                        | - 🚞 B130            | 70,00                         | 65,00(31.12.2016)  |   |
|                                                                                                    |                                 | 🚞 B140              | 75,00                         | 70,00(31.12.2016)  |   |
| 3. Anpassung der Kaufpreise und der Vorgänger-BRW an die<br>allgemeinen Wertverhältnisse zum BRW-Stichtag und die<br>Eigenschaften des BRW |                                 | 🚞 B145              | 175,00                        | 135,00(31.12.2016) |   |
|                                                                                                    |                                 | 🚞 B150              | 290,00                        | 245,00(31.12.2016) |   |
|                                                                                                    |                                 | 🚞 B160              | 270,00                        | 250,00(31.12.2016) |   |
| A Durchschnitt der angebassten Kaufpreise und der                                                                                          |                                 | 🚞 B165              | 400,00                        | 370,00(31.12.2016) |   |
| angepassten Vorgänger-BF                                                                                                    | RW und Vergleich der Ergebnisse | 🚞 B170              | 310,00                        | 300,00(31.12.2016) |   |
|                                                                                                    |                                 | 🚞 B175              | 420,00                        | 390,00(31.12.2016) |   |
|                                                                                                    |                                 | 🧰 B180              | 310,00                        | 300,00(31.12.2016) |   |
| <u>5</u> . Festlegung                                                                                                    | des vorläufigen BRW             | 🧰 B1800             | 225,00                        | 200,00(31.12.2016) |   |
|                                                                                                    |                                 | 🧰 B185              | 300,00                        | 255,00(31.12.2016) |   |
|                                                                                                    |                                 | 🗎 🗎 B190            | 420,00                        | 360,00(31.12.2016) |   |
| <u>6</u> . Übernahme der BRW in die BRW-Liste                                                                                              |                                 |                     | 150,00                        | 150,00(31.12.2016) |   |
|                                                                                                    |                                 | 🗎 B2100             | 150.00                        | 150.00(31.12.2016) |   |
|                                                                                                    |                                 |                     |                               |                    |   |

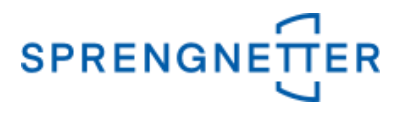

Es öffnet sich das Dialogfeld "Übernahme in die Bodenrichtwertliste", in dem einzelne BRW-Nr. manuell ausgeschlossen werden können. Durch Klick auf die Schaltfläche "Datenübernahme starten" werden die selektierten BRW in die Bodenrichtwertliste übernommen.

| BRW-Nr.               | BRW-Wert [€/m²]           | Merkmals-Name | BRW-Definition      |     |
|-----------------------|---------------------------|---------------|---------------------|-----|
| ─ 🔽 ▶ि B010           | 360,00                    |               |                     | ^   |
| 🔽 📲 B055              | 280,00                    |               |                     |     |
| 🔽 崎 B110              | 50,00                     |               |                     |     |
| 🔽 靖 B120              | 65,00                     |               |                     |     |
| 🔽 崎 B1200             | 190,00                    |               |                     |     |
| 🔽 🎼 B130              | 65,00                     |               |                     |     |
| 🔽 🌬 🖪 🖬 🖬             | 75,00                     |               |                     |     |
| 🔽 🌬 🖪 B145            | 170,00                    |               |                     |     |
| - 🔽 ▶ि B150           | 270,00                    |               |                     | ~   |
| Z Bestehende BRW-D    | efinitionen überschreiben |               |                     |     |
| ntwicklungsstufe baur | eifes Land                | •             | Datenübernahme star | ten |
| , <b></b>             |                           |               | 15                  |     |

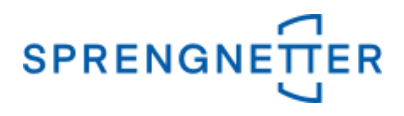

Nun sind alle notwendigen Ablaufschritte für die Bodenrichtwertermittlung der markierten Gruppierung durchlaufen und diese kann ausgegeben und gespeichert werden.

#### **11.** Gruppe ausgeben und speichern

| S Ableitung Bodenrichtwerte                                                                                                    |                                                        |                     |                               | — 🗆                       | ×                      |
|----------------------------------------------------------------------------------------------------|--------------------------------------------------------|---------------------|-------------------------------|---------------------------|------------------------|
| Gruppierung                                                                                                    |                                                        | Schritt 1 Schritt 2 | Schritt 3 Schritt 4 Schritt 5 |                           |                        |
| Bezeichnung                                                                                                    | + Gruppe a <u>n</u> legen                              | BRW-Nr. (#47)       | vorl. BRW (Vorschlag) [€/m²]  | letzter BRW [€/m²]        | Verha                  |
| 2017_2018                                                                                                    | 🛃 Gruppe <u>b</u> earbeiten                            | 🚞 B010              | 360,00                        | 350,00(31.12.2016)        | 1 ^                    |
|                                                                                                    | 🗙 Gruppe Löschen                                       | 🚞 B055              | 300,00                        | 245,00(31.12.2016)        | 1                      |
|                                                                                                    |                                                        | 🚞 B110              | 55,00                         | 55,00(31.12.2016)         | 1                      |
|                                                                                                    |                                                        | 🚞 B120              | 70,00                         | 65,00(31.12.2016)         | 1                      |
| Ablaufschritte für die markierte                                                                                                    | e Gruppe                                               | 🚞 B1200             | 185,00                        | 180,00(31.12.2016)        | 1                      |
|                                                                                                    |                                                        | 🚞 B130              | 70,00                         | 65,00(31.12.2016)         | 1                      |
|                                                                                                    |                                                        | 🚞 B140              | 75,00                         | 70,00(31.12.2016)         | 1                      |
| <u>3</u> . Anpassung der Kaufpreise und der Vorgänger-BRW an die<br>allgemeinen Wertverhältnisse zum BRW-Stichtag und die<br>Eigenschaften des BRW |                                                        | 🚞 B145              | 175,00                        | 135,00(31.12.2016)        | 1                      |
|                                                                                                    |                                                        | 🚞 B150              | 290,00                        | 245,00(31.12.2016)        | 1                      |
|                                                                                                    |                                                        | 🚞 B160              | 270,00                        | 250,00(31.12.2016)        | 1                      |
|                                                                                                    |                                                        | - 🗎 B165            | 400,00                        | 370,00(31.12.2016)        | 1                      |
| angepassten Vorgänger-BRW und                                                                                                    | angepassten Vorgänger-BRW und Vergleich der Ergebnisse |                     | 310,00                        | 300,00(31.12.2016)        | 1                      |
|                                                                                                    |                                                        | 🚞 B175              | 420,00                        | 390,00(31.12.2016)        | 1                      |
|                                                                                                    |                                                        |                     | 310,00                        | 300,00(31.12.2016)        | 1                      |
| <u>5</u> . Festlegung des vorl                                                                                                    | äufigen BRW                                            | 🚞 B1800             | 225,00                        | 200,00(31.12.2016)        | 1                      |
|                                                                                                    |                                                        | 🚞 B185              | 300,00                        | 255,00(31.12.2016)        | 1                      |
|                                                                                                    |                                                        | 🚞 B190              | 420,00                        | 360,00(31.12.2016)        | 1                      |
| <u>6</u> . Übernahme der BRW in die BRW-Liste                                                                                                    |                                                        | 🚞 B200              | 150,00                        | (50,00(31.12.2016)        | 1                      |
|                                                                                                    |                                                        | B2100               | 150.00                        | 151.00(31.12.2016)        | 1 *                    |
| ]                                                                                                    |                                                        |                     | 1                             |                           | -                      |
|                                                                                                    |                                                        | ✓ Schließen         |                               | 🕵 <u>G</u> ruppe ausgeben | <b>?</b> <u>H</u> ilfe |

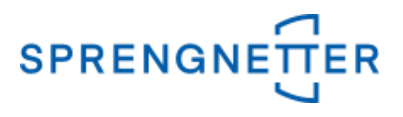

Nach Klick auf "Gruppe ausgeben" können Sie das Verzeichnis der Ausgabe sowie den Dateinamen der BRW-Ableitung festlegen. Danach mit "OK" bestätigen.

| Ausgabe der BRW Ableitung                                                                                                    | ×                                |
|----------------------------------------------------------------------------------------------------|----------------------------------|
| Hier können Sie den Dateinamen festlegen, unter dem das Dokument der BRW A<br>gespeichert werden soll. Wenn Sie den vorgeschlagenen Dateinamen verwender<br>vorhandene Datei mit diesem Dateinamen überschrieben. | bleitung<br>n, wird eine bereits |
| \\k1bues044\Programme\WF-Software\WF-Akuk\Auswertungen\Vandersee 31."                                                                                                    | 12.2018 2017_2                   |
|                                                                                                    | n <b>?</b> <u>H</u> ilfe         |

Die erzeugte Excelliste mit allen Schritten wird nun gespeichert speichern. Da sie i.d.R. für den Beschluss der Bodenrichtwerte durch den Gutachterausschuss notwendig ist und das Verfahren der Bodenrichtwertableitung gemäß Nr. 7 Absatz 6 der Bodenrichtwertrichtlinie(BRW-RL) bzw. künftig § 14 Abs. 5 ImmoWertV 2021 (Stand: Dez. 2020) dokumentiert, sollten die Schritte aus dem Excel-Dokument zudem ausgedruckt werden.

| ļ           | Automatisches Speichern                        | <u>ا ا ا ا ا ا ا ا ا ا ا ا ا ا ا ا ا ا ا </u>                                                                                                    | Mappe1.xlsx -         | G Vandersee, Eckhar                                                                                                    | d 📧 — 🗆                                 | ×     |
|-------------|------------------------------------------------|----------------------------------------------------------------------------------------------------|-----------------------|----------------------------------------------------------------------------------------------------|-----------------------------------------|-------|
| Da          | atei Start Einfüge                             | en Seitenlayout l                                                                                                    | Formeln Daten Ü       | berprüfen Ansicht                                                                                                    | Hilfe 🛛 Sie wünse                       | Ŕ     |
| Ein<br>Zwis | tigen<br>→  →  →  →  →  →  →  →  →  →  →  →  → | $\begin{array}{c c} \bullet & 12 \\ \bullet & 12 \\ \bullet & \bullet \\ \bullet & \bullet \\ \bullet &$ |                       | Bedingte Format     Bedingte Format     Grad     Grad     Gra | tierung •<br>atieren •<br>Jagen •<br>en | ien 🔥 |
| A1          | -<br>-                                         | √ <i>f</i> ∗ Grup                                                                                                    | pierung: 2017_2018    |                                                                                                    |                                         | ~     |
|             | А                                              | В                                                                                                    | С                     | D                                                                                                    | E                                       | <br>_ |
| 1           | Gruppierung: 20                                | 17_2018                                                                                                    | _                     | _                                                                                                    |                                         |       |
| 2           |                                                |                                                                                                    |                       |                                                                                                    |                                         |       |
| 3           | Stichtag: 31.12.2                              | 018                                                                                                    |                       |                                                                                                    |                                         |       |
| 4           |                                                |                                                                                                    |                       |                                                                                                    |                                         |       |
| 5           | Selektionskriterien                            |                                                                                                    |                       |                                                                                                    |                                         |       |
| 6           | Teilmarkt/Objektart:                           |                                                                                                    | unbebaute Grundstück  | e/unbebautes baureifes                                                                                                    | Land                                    |       |
| 7           | Zur Auswertung / Bewe                          | ertung geeignet::                                                                                                    | ja                    |                                                                                                    |                                         |       |
| 8           | Postleitzahl::                                 |                                                                                                    | 77815                 |                                                                                                    |                                         |       |
| 9           |                                                |                                                                                                    |                       |                                                                                                    |                                         |       |
| 10          | Mindestanzahl Kaufpre                          | eise: 8                                                                                                    |                       |                                                                                                    |                                         |       |
| 11          | Maximale Rückschau                             | für Kautpreise: 4                                                                                                    |                       |                                                                                                    |                                         |       |
| 12          | Maximale Ruckschau                             | fur Bodenrichtwerte: 4                                                                                                    |                       |                                                                                                    |                                         |       |
| 13          | Ruckschau erfolgt ube                          | r Vertragsdatum                                                                                                    |                       |                                                                                                    |                                         |       |
| 14          | Cobritt 1.                                     |                                                                                                    |                       |                                                                                                    |                                         |       |
| 10          | Schnull:                                       |                                                                                                    |                       |                                                                                                    |                                         |       |
| 17          | BRW Nr · B010                                  | Anzahl Verträge: 1                                                                                                    | BRW: 350.00 (31.12.2  | 016)                                                                                                    |                                         |       |
| 18          | Vertrag                                        | ber Kaufpreis                                                                                                    | DIVV. 330,00 (31.12.2 | 010)                                                                                                    |                                         |       |
| 19          | Sep 15                                         | 384 00                                                                                                    |                       |                                                                                                    |                                         |       |
| 20          |                                                |                                                                                                    |                       |                                                                                                    |                                         |       |
| 21          | BRW-Nr.: B055                                  | Anzahl Verträge: 2                                                                                                    | BRW: 245,00 (31.12.2  | 016)                                                                                                    |                                         |       |
| 22          | Vertrag                                        | ber. Kaufpreis                                                                                                    |                       |                                                                                                    |                                         |       |
| 23          | Jan 15                                         | 298,26                                                                                                    |                       |                                                                                                    |                                         |       |
| 24          | Mrz 18                                         | 366,42                                                                                                    |                       |                                                                                                    |                                         |       |
| 25          |                                                |                                                                                                    |                       |                                                                                                    |                                         |       |
| 26          | BRW-Nr.: B110                                  | Anzahl Verträge: 1                                                                                                    | BRW: 55,00 (31.12.20  | 16)                                                                                                    |                                         |       |
| 27          | Vertrag                                        | ber. Kaufpreis                                                                                                    |                       |                                                                                                    |                                         |       |
| 28          | 232/2016                                       | 37 50                                                                                                    |                       |                                                                                                    |                                         |       |
|             | Schritt 1                                      | Schritt 2   Schri                                                                                                    | tt 5   Schritt 4 🤆    | •                                                                                                    |                                         | Þ     |
| Bere        | eit                                            |                                                                                                    | 🕂 Anzeigeeinstellung  | ien 🎹 🗉 💾                                                                                                    | +                                       | 100 % |